Χρήση εργαλείου Adobe Acrobat Reader DC για την προσθήκη Ψηφιακής Υπογραφής σε αρχεία PDF σε MacOS

(Μάιος 2022)

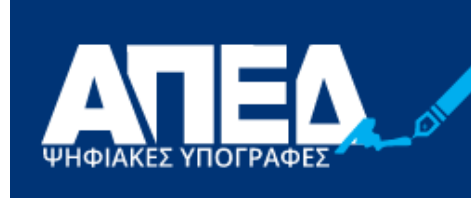

ΑΡΧΗ ΠΙΣΤΟΠΟΙΗΣΗΣ ΕΛΛΗΝΙΚΟΥ ΔΗΜΟΣΙΟΥ

# Περιεχόμενα

| 1. | Εισαγωγή                                                               | 3  |
|----|------------------------------------------------------------------------|----|
| 2. | Εγκατάσταση εργαλείου Adobe Acrobat Reader DC                          | 3  |
| 3. | Παραμετροποίηση εργαλείου Adobe Acrobat Reader DC                      | 4  |
|    | 3.1. Ρυθμίσεις επαλήθευσης ψηφιακών υπογραφών                          | 4  |
|    | 3.2. Δημιουργία και Εμφάνιση Υπογραφής                                 | 6  |
|    | 3.3. Πάροχοι Υπηρεσιών Εμπιστοσύνης                                    | 8  |
|    | 3.4. Ρύθμιση για Oberthur/ IDEMIA/ TokenME EVO (Cosmo v8.1 R2)         | 8  |
|    | 3.5. Ρύθμιση για Safenet 5110cc/ Gemalto/ Thales/ TokenME EVO (MD 940) | 10 |
|    | 3.6. Χρονοσήμανση                                                      | 11 |
| 4. | Υπογραφή εγγράφου με τη χρήση Adobe Acrobat Reader DC                  | 13 |

## 1. <u>Εισαγωγή</u>

Στο παρόν εγχειρίδιο περιγράφεται η διαδικασία, την οποία θα πρέπει να ακολουθήσει ο χρήστης προκειμένου να υπογράψει ψηφιακά ένα έγγραφο PDF. Πιο συγκεκριμένα γίνεται εκτενής περιγραφή της παραμετροποίησης του λογισμικού Adobe Acrobat Reader DC σε MacOS προκειμένου να είναι δυνατή τόσο η προσθήκη ψηφιακής υπογραφής όσο και η προσθήκη ασφαλούς χρονοσήμανσης. Ο Adobe Acrobat Reader DC πέραν της επαλήθευσης των ψηφιακών υπογραφών επιτρέπουν και τη δημιουργία αυτών. Το βασικότερο πλεονέκτημα είναι η δυνατότητα δημιουργίας υπογραφών που μπορούν να επαληθευτούν ακόμα και μετά τη λήξη ή ανάκληση του πιστοποιητικού, χωρίς να παρουσιάζεται πρόβλημα στον χρήστη που κάνει τηνεπαλήθευση. Βασική προϋπόθεση η σωστή

### 2. Εγκατάσταση εργαλείου Adobe Acrobat Reader DC

Το λογισμικό Adobe Acrobat Reader είναι ελεύθερα διαθέσιμο στην ιστοσελίδα: <a href="https://get.adobe.com/reader/">https://get.adobe.com/reader/</a>

### 3. <u>Παραμετροποίηση εργαλείου Adobe Acrobat Reader DC</u>

### 3.1. Ρυθμίσεις επαλήθευσης ψηφιακών υπογραφών

Από το αρχικό μενού του προγράμματος επιλέγουμε Acrobat Reader -> Preferences και Signatures

| Categories:               |                                                                                                    |      |
|---------------------------|----------------------------------------------------------------------------------------------------|------|
| categonica                | Digital Signatures                                                                                                    |      |
| Commenting                |                                                                                                    |      |
| Documents                 | Creation & Appearance                                                                                                  |      |
| Full Screen               | Control antiparties for simply meeting                                                                                 |      |
| General                   | <ul> <li>Control options for signature creation</li> <li>Set the appearance of signatures within a document</li> </ul> | More |
| Page Display              | · set the upper time of signatures within a document                                                                   |      |
| 3D & Multimedia           | Verification                                                                                                    |      |
| Accessibility             |                                                                                                    |      |
| Adobe Online Services     | <ul> <li>Control how and when signatures are verified</li> </ul>                                                       | More |
| Email Accounts            |                                                                                                    |      |
| Forms                     |                                                                                                    |      |
| Identity                  | Identities & Trusted Certificates                                                                                      |      |
| Internet                  |                                                                                                    |      |
| JavaScript                | <ul> <li>Create and manage identities for signing</li> </ul>                                                           | More |
| Language                  | <ul> <li>Manage credentials used to trust documents</li> </ul>                                                         |      |
| Measuring (2D)            |                                                                                                    |      |
| Measuring (3D)            | Document Timestamping                                                                                                  |      |
| Measuring (Geo)           |                                                                                                    |      |
| Multimedia (legacy)       | Configure timestamp server settings                                                                                    | More |
| Multimedia Trust (legacy) |                                                                                                    |      |
| Reading                   |                                                                                                    |      |
| Reviewing                 |                                                                                                    |      |
| Search                    |                                                                                                    |      |
| Security                  |                                                                                                    |      |
| Security (Enhanced)       |                                                                                                    |      |
| Signatures                |                                                                                                    |      |
| Spelling                  |                                                                                                    |      |
| Гаскег                    |                                                                                                    |      |
| Trust Manager             |                                                                                                    |      |
| Units                     |                                                                                                    |      |
| Usage Information         |                                                                                                    |      |

Στην επιλογή Verification, επιλέγουμε More...

| Preferences               |                                                                                         | ×         |
|---------------------------|-----------------------------------------------------------------------------------------|-----------|
| Categories:               |                                                                                         |           |
|                           | Digital Signatures                                                                      |           |
| Commenting                | Creation & Appearance                                                                   |           |
| Documents<br>Full Career  |                                                                                         |           |
| Full Screen               | Control options for signature creation                                                  | More      |
| Page Display              | <ul> <li>Set the appearance of signatures within a document</li> </ul>                  | Worein    |
|                           |                                                                                         |           |
| 3D & Multimedia           | Verification                                                                            |           |
| Accessibility             |                                                                                         |           |
| Adobe Online Service      | <ul> <li>Control how and when signatures are verified</li> </ul>                        | More      |
| Email Accounts            |                                                                                         |           |
| Forms                     |                                                                                         |           |
| Identity                  | Identities & Trusted Certificates                                                       |           |
| Internet                  |                                                                                         |           |
| JavaScript                | Create and manage identities for signing     Manage credentials used to trust documents | More      |
| Language                  | Manage credentials used to trust documents                                              |           |
| Measuring (2D)            |                                                                                         |           |
| Measuring (3D)            | Document Timestamping                                                                   |           |
| Measuring (Geo)           |                                                                                         |           |
| Multimedia (legacy)       | Configure timestamp server settings                                                     | More      |
| Multimedia Trust (legacy) |                                                                                         |           |
| Reading                   |                                                                                         |           |
| Reviewing                 |                                                                                         |           |
| Search                    |                                                                                         |           |
| Security                  |                                                                                         |           |
| Security (Enhanced)       |                                                                                         |           |
| Signatures                |                                                                                         |           |
| Spelling                  |                                                                                         |           |
| Tracker                   |                                                                                         |           |
| Trust Manager             |                                                                                         |           |
| Units                     |                                                                                         |           |
| Usage Information         |                                                                                         |           |
|                           |                                                                                         |           |
|                           |                                                                                         | OK Cancel |
|                           |                                                                                         |           |

Στην οθόνη που εμφανίζεται, θα πρέπει να είναι ενεργοποιημένες οι επιλογές:

- Verify signature when the document is opened Verification Behavior
  - ✓ Require Certificate revocation checking to succeed whenever possible during signature verification
  - ✓ Use expired timestamps

Verification Time – Verify Signatures

Using:

✓ Secure time (timestamp) embedded in the signature

| Signature Verification Preferences |                                                                           |                                                               |  |  |  |
|------------------------------------|---------------------------------------------------------------------------|---------------------------------------------------------------|--|--|--|
|                                    | Verify signatures when the document is opened                             |                                                               |  |  |  |
|                                    | When document has valid but untrusted signatures                          | , prompt to review and trust signers                          |  |  |  |
|                                    | Verification Behavior                                                     |                                                               |  |  |  |
|                                    | When Verifying:                                                           |                                                               |  |  |  |
|                                    | <ul> <li>Use the document-specified method; promp</li> </ul>              | ot if unavailable                                             |  |  |  |
|                                    | <ul> <li>Use the document-specified method; if unar</li> </ul>            | vailable, use default method                                  |  |  |  |
|                                    | Always use the default method: Adobe D                                    | Default Security                                              |  |  |  |
|                                    | Require certificate revocation checking to success                        | ed whenever possible during signature verification            |  |  |  |
|                                    | Ise expired timestamps                                                    |                                                               |  |  |  |
|                                    | Ignore document validation information                                    |                                                               |  |  |  |
|                                    |                                                                           |                                                               |  |  |  |
|                                    | Verification Time                                                         | Verification Information                                      |  |  |  |
|                                    | Verify Signatures Using:                                                  | Automatically add verification information when saving signed |  |  |  |
|                                    | <ul> <li>Time at which the signature was created</li> </ul>               | Ask when verification information is too hig                  |  |  |  |
|                                    | <ul> <li>Secure time (timestamp) embedded<br/>in the signature</li> </ul> |                                                               |  |  |  |
|                                    | Current time                                                              | O Neves                                                       |  |  |  |
|                                    | Current time                                                              | U Never                                                       |  |  |  |
|                                    | Help                                                                      | Cancel OK                                                     |  |  |  |
|                                    |                                                                           |                                                               |  |  |  |

## 3.2. Δημιουργία και Εμφάνιση Υπογραφής

Από το αρχικό μενού του προγράμματος επιλέγουμε Acrobat Reader -> Preferences και Signatures

| Categories:           | Divited Simonhumon                                               |      |
|-----------------------|------------------------------------------------------------------|------|
| Commenting            | Digital Signatures                                               |      |
| Documents             | Creation & Appearance                                            |      |
| Full Screen           | - Control entions for signature creation                         |      |
| General               | Set the appearance of signatures within a document               | More |
| Page Display          |                                                                  |      |
| 3D & Multimedia       | Verification                                                     |      |
| Accessibility         |                                                                  |      |
| Adobe Online Services | <ul> <li>Control how and when signatures are verified</li> </ul> | More |
| Email Accounts        |                                                                  |      |
| Forms                 | Identities & Trusted Certificates                                |      |
| Internet              |                                                                  |      |
| JavaScript            | <ul> <li>Create and manage identities for signing</li> </ul>     | More |
| Language              | <ul> <li>Manage credentials used to trust documents</li> </ul>   |      |
| Measuring (2D)        |                                                                  |      |
| Measuring (3D)        | Document Timestamping                                            |      |
| Measuring (Geo)       | Configure timestame conversettings                               |      |
| Multimedia (legacy)   | · Comgute amestamp server seconds                                | More |
| Reading               |                                                                  |      |
| Reviewing             |                                                                  |      |
| Search                |                                                                  |      |
| Security              |                                                                  |      |
| Security (Enhanced)   |                                                                  |      |
| Signatures            |                                                                  |      |
| Tracker               |                                                                  |      |
| Trust Manager         |                                                                  |      |
| Units                 |                                                                  |      |
| Usage Information     |                                                                  |      |

Στην επιλογή Creation & Appearance, επιλέγουμε More...

| Categories:               |                                                                  |           |
|---------------------------|------------------------------------------------------------------|-----------|
| categories.               | Digital City and these                                           |           |
| Commenting                | Cranting 8: Annual                                               |           |
| Documents                 | Creation & Appearance                                            |           |
| Full Screen               | Control options for signature creation                           |           |
| General                   | Set the appearance of signatures within a document               | More      |
| Page Display              |                                                                  |           |
| 3D & Multimedia           | Verification                                                     |           |
| Accessibility             |                                                                  |           |
| Adobe Online Services     | <ul> <li>Control how and when signatures are verified</li> </ul> | More      |
| Email Accounts            |                                                                  |           |
| Forms                     |                                                                  |           |
| Identity                  | Identities & Trusted Certificates                                |           |
| Internet                  |                                                                  |           |
| JavaScript                | <ul> <li>Create and manage identities for signing</li> </ul>     | More      |
| Language                  | <ul> <li>Manage credentials used to trust documents</li> </ul>   |           |
| Measuring (2D)            |                                                                  |           |
| Measuring (3D)            | Document Timestamping                                            |           |
| Measuring (Geo)           |                                                                  |           |
| Multimedia (legacy)       | Configure timestamp server settings                              | More      |
| Multimedia Trust (legacy) |                                                                  | morein    |
| Reading                   |                                                                  |           |
| Reviewing                 |                                                                  |           |
| Search                    |                                                                  |           |
| Security                  |                                                                  |           |
| Security (Enhanced)       |                                                                  |           |
| Signatures                |                                                                  |           |
| Spelling                  |                                                                  |           |
| Tracker                   |                                                                  |           |
| Trust Manager             |                                                                  |           |
| Units                     |                                                                  |           |
| Usage Information         |                                                                  |           |
|                           |                                                                  |           |
|                           |                                                                  | OK Cancel |

#### Στην οθόνη που εμφανίζεται, θα πρέπει να είναι ενεργοποιημένη η επιλογή

✓ Include signature's revocation status

|                                                                                                    | Creation and Appearance Preferences                                                                                                    |
|----------------------------------------------------------------------------------------------------|----------------------------------------------------------------------------------------------------|
|                                                                                                    | Creation                                                                                                    |
| Categories:<br>General<br>Page Display                                                                                                    | Default Signing Method: Adobe Default Security                                                                                                    |
| Accessibility<br>Adobe Online Serv<br>Email Accounts<br>Forms<br>Identity<br>Internet<br>JavaScript<br>Language<br>Measuring (2D)<br>Measuring (3D)                  | When Signing:         Show reasons         Show location and contact information         Include signature's revocation status         View documents in Preview Mode         Enable Review of Document Warnings:         When certifying a document         Prevent Signing Until Warnings Are Reviewed:         When certifying a document         View document structure         Description         Enable Review of Document Warnings Are Reviewed:         When certifying a document         Image: Structure         Image: Structure         When certifying a document         Image: Structure         Image: Structure         Image: St |
| Multimedia (legacy<br>Multimedia & 3D<br>Multimedia Trust (<br>Reading<br>Reviewing<br>Search<br>Security<br>Security<br>Security (Enhance<br>Signatures<br>Spelling | Appearances          New         Edit         Duplicate         Delete                                                                                                    |
|                                                                                                    | Help Cancel OK                                                                                                    |

Προαιρετικά δημιουργούμε συγκεκριμένο τρόπο απεικόνισης της υπογραφής επιλέγοντας New... στο πεδίο Appearances. ΥΠΟΥΡΓΕΙΟ ΨΗΦΙΑΚΗΣ ΔΙΑΚΥΒΕΡΝΗΣΗΣ –

Γ.Γ. ΨΗΦΙΑΚΗΣ ΔΙΑΚΥΒΕΡΝΗΣΗΣ & ΑΠΛΟΥΣΤΕΥΣΗΣ ΔΙΑΔΙΚΑΣΙΩΝ

#### 3.3. Πάροχοι Υπηρεσιών Εμπιστοσύνης

Στο Preferences -> Trust Manager ελέγχουμε τις παρακάτω επιλογές. Επίσης πατάμε τα δύο κουμπιά "Update Now", ώστε να ενημερωθεί η εφαρμογή με τους τελευταίους καταλόγους Παρόχων Υπηρεσιών Εμπιστοσύνης.

|                                                                                                    | Preferences                                                                                                    |
|----------------------------------------------------------------------------------------------------|----------------------------------------------------------------------------------------------------|
| Categories:                                                                                                    | Trust Manager                                                                                                    |
| Commenting<br>Documents<br>Full Screen<br>General<br>Page Display<br>Accessibility<br>Adobe Online Services<br>Email Accounts<br>Forms<br>Identity<br>Internet<br>JavaScript<br>Language<br>Measuring (2D)<br>Measuring (3D)<br>Measuring (3D)<br>Measuring (Geo)<br>Multimedia (legacy)<br>Multimedia & 3D<br>Multimedia Trust (legacy)<br>Reading<br>Reviewing<br>Search | PDF File Attachments  PDF File Attachments  Allow opening of non-PDF file attachments with external applications Restore the default list of allowed and disallowed file attachment types: Restore Internet Access from PDF Files outside the web browser Unless explicitly permitted, PDF files cannot send information to the Internet. Change Settings  Automatic Adobe Approved Trust List (AATL) updates  Automatic European Union Trusted Lists (EUTL) updates  Automatic European Union Trusted Lists (EUTL) updates  Automatic European Union Trusted Lists (EUTL) updates  Automatic European Union Trusted Lists (EUTL) server  Ask before updating Update Now  Help |
|                                                                                                    | Cancer                                                                                                    |

#### 3.4. Ρύθμιση για Oberthur/ IDEMIA/ TokenME EVO (Cosmo v8.1 R2)

Σε περίπτωση token Oberthur/ IDEMIA/ TokenME EVO (Cosmo v8.1 R2) θα πρέπει να χρησιμοποιηθεί ο driver <u>AWP 5.2.0 SR2</u>

Πηγαίνουμε Acrobat Reader -> Preferences -> Signatures -> Identities & Trusted Certificates (more...). Επιλέγουμε PKCS#11 Modules and Tokens -> Attach Module. Στο Library Path γράφουμε: /usr/local/AWP/lib/libOcsCryptoki.dylib και πατάμε OK.

#### <u>ΥΠΟΥΡΓΕΙΟ ΨΗΦΙΑΚΗΣ ΔΙΑΚΥΒΕΡΝΗΣΗΣ –</u> Γ.Γ. ΨΗΦΙΑΚΗΣ ΔΙΑΚΥΒΕΡΝΗΣΗΣ & ΑΠΛΟΥΣΤΕΥΣΗΣ ΔΙΑΔΙΚΑΣΙΩΝ

| 🗯 Acrobat Reader File Edit View Sign | Window Help                                                   | 🕵 🎅 75% 🔳                 |
|--------------------------------------|---------------------------------------------------------------|---------------------------|
| 000                                  | Acrobat Reader                                                |                           |
| Home                                 | Digital ID and Trusted Certificate Settings                   |                           |
| Digital IDs                          | Attach Module Detach Module 2 Refresh                         |                           |
| Recent Roaming ID Accounts           | Module Manufacturer ID Library Path ~                         |                           |
| Digital ID Files                     | Oberthur Technologies /usr/local/AWP/lib/libOcsCryptoki.dylib |                           |
| Starred<br>Keychain Digital IDs      |                                                               |                           |
| Populari bigitari big                |                                                               |                           |
| PKCS#11 Modules and Tokens           |                                                               |                           |
| All files Oberthur PKCS#11 Library   |                                                               |                           |
| Scans Trusted Certificates           | Module Manufacturer ID: Oberthur Tech                         | nologies                  |
|                                      | Module Description: Oberthur PKC                              | S#11 Library              |
| Shared                               | Locate a PKCS#11 Module                                       |                           |
| Shared                               | Library Path /usr/local/AWP/lib/lib/OcsCryptoki.dvli          | //ib/libOosCruntaki dulib |
|                                      | Cancel                                                        | /II0/II0OcsCryptoki.dyil0 |
| OTHER 8                              |                                                               |                           |
| My Cor                               |                                                               |                           |
|                                      |                                                               |                           |
| Add an                               |                                                               |                           |
|                                      |                                                               |                           |
| SIGN                                 |                                                               |                           |
| All Age                              |                                                               |                           |
|                                      |                                                               |                           |
|                                      |                                                               |                           |
|                                      |                                                               |                           |

#### <u>Παρατήρηση:</u>

Σε περίπτωση που δεν μπορούμε να υπογράψουμε γιατί ο Acrobat δεν εντοπίζει το token, μετά τις παραπάνω ρυθμίσεις εκτελούμε τα παρακάτω

- Κάνουμε κλικ στο Oberthur PKCS#11 Library
- Πατάμε login και εισάγουμε το PIN της συσκευής

| 🗯 Acrobat Reader File Edit View Sign | Window Help                                 | 🧕 🋜 75% 🔳 | Πέμ 2:21 μμ 📲 |
|--------------------------------------|---------------------------------------------|-----------|---------------|
| 000                                  | Acrobat Reader                              |           |               |
| 000                                  | Digital ID and Trusted Certificate Settings |           |               |
| Home V Digital IDs                   | Change Password Login Logout 2 Refresh      |           |               |
| Recent Roaming ID Accounts           | Token Label ^ Status                        |           |               |
| Digital ID Files<br>Starred          | AWP IAS-ECC v2 Logged out                   |           |               |
| Keychain Digital IDs                 |                                             |           |               |
| DOCUME V PKCS#11 Modules and Tokens  |                                             |           |               |
| All files > Oberthur PKCS#11 Library |                                             |           |               |
| Scans Trusted Certificates           | Token Label: AWP IAS-ECC                    | v2        |               |
| Shared                               | D: IDEMIA                                   |           |               |
| Shared                               | Token Label: AWP IAS-ECC v2 r: 000000016001 | 222       |               |
| onarou                               | Password:                                   |           |               |
| OTHER S                              | Cancel                                      |           |               |
| My Cor                               |                                             |           |               |
| Add an                               |                                             |           |               |
|                                      |                                             |           |               |
| SIGN                                 |                                             |           |               |
| All Agre                             |                                             |           |               |
|                                      |                                             |           |               |
|                                      |                                             |           |               |
|                                      |                                             |           |               |

Επίσης μπορούμε να κάνουμε κλικ στο token κάτω από το Oberthur PKCS#11 Library -> Επιλέγουμε το πιστοποιητικό -> Πατάμε Usage Options -> Use for Signing

| 单 Acr     | obat Reader File Edit View Sig               | gn Window Help        |                                                           |                         | ŝ                  | 🧕 🛜 ७४% 🔳      | Πέμ 2:22 μμ | Costa C |
|-----------|----------------------------------------------|-----------------------|-----------------------------------------------------------|-------------------------|--------------------|----------------|-------------|---------|
| 000       |                                              |                       | Acrobat Reader                                            |                         |                    |                |             |         |
| Home      |                                              | Digit                 | al ID and Trusted Certificate                             | Settings                | -                  |                |             |         |
|           | Digital IDs                                  | Add ID 💋 Usage Option | is 🔹 💽 Certificate Deta                                   | ils i 🦰 Export          | C Refresh          | Remove ID      |             |         |
| Recent    | Roaming ID Accounts                          | Name Use for Signin   | oute Certificates                                         | Issuer                  | noture leaving CA  | ✓ Expires      | 50:50 7     |         |
| Starred   | Digital ID Files                             | Personalize           |                                                           | APED Qualified esig     | gnature issuing CA | 2025.02.24 23. | 59-59 Z     |         |
|           | Keychain Digital IDs                         |                       |                                                           |                         |                    |                |             |         |
| DOCUME    | V PKCS#11 Modules and Tokens                 |                       |                                                           |                         |                    |                |             |         |
| All files | <ul> <li>Oberthur PKCS#11 Library</li> </ul> |                       |                                                           |                         |                    |                |             |         |
| Scans     | AWP IAS-ECC v2                               | Ier                   | and but APED Qualified as                                 | ignature Issuing (      |                    |                |             |         |
| Shared    | Trusted Certificates                         | 155                   | HELLENIC PUBL                                             | IC ADMINISTRA           | ATION CERTIFI      | CATION AUTHO   | ORITY       |         |
| Shared    |                                              | Valio                 | l from: 2022/02/25 02:00:0<br>alid to: 2025/02/25 01:59:5 | 0 +02'00'<br>59 +02'00' |                    |                |             |         |
|           |                                              | Intended              | usage: Digital Signature                                  | Non-Repudiation         |                    |                |             |         |
| OTHER S   |                                              | Intellated            | usuge. Digital Digitatio, I                               | ton-Reputitution        |                    |                |             |         |
| My Cor    |                                              |                       |                                                           |                         |                    |                |             |         |
| Add an    |                                              |                       |                                                           |                         |                    |                |             |         |
|           |                                              |                       |                                                           |                         |                    |                |             |         |
| SIGN      |                                              |                       |                                                           |                         |                    |                |             |         |
| All Agre  |                                              |                       |                                                           |                         |                    |                |             |         |
|           |                                              |                       |                                                           |                         |                    |                |             |         |
|           |                                              |                       |                                                           |                         |                    |                |             |         |
|           |                                              |                       |                                                           |                         |                    |                |             | Close   |

### 3.5. Ρύθμιση για Safenet 5110cc/ Gemalto/ Thales/ TokenME EVO (MD 940)

Σε περίπτωση token Safenet 5110cc/ Gemalto/ Thales/ TokenME EVO (MD 940) θα πρέπει να εκτελέσουμε το παρακάτω

- Ανοίγουμε τερματικό (terminal)
- Γράφουμε
- sudo nano /etc/etoken.conf
- Πατάμε Enter
- Γράφουμε τον κωδικό Mac
- Στο παράθυρο γράφουμε [GENERAL] EnablePrompt=1
- CTRL+O και Enter
- CTRL+X

#### <u>Παρατήρηση:</u>

Σε περίπτωση που δεν μπορούμε να υπογράψουμε γιατί ο Acrobat δεν εντοπίζει το token, μετά τις παραπάνω ρυθμίσεις εκτελούμε τα παρακάτω

- Πηγαίνουμε Acrobat Reader -> Preferences -> Signatures -> Identities & Trusted Certificates (more...).
   Επιλέγουμε PKCS#11 Modules and Tokens -> Attach Module.
- Στο Library Path γράφουμε: /usr/local/lib/libeTPkcs11.dylib και πατάμε ΟΚ.
- Κάνουμε κλικ στο SafeNet eToken PKCS#11
- Πατάμε login και εισάγουμε το PIN της συσκευής

Επίσης μπορούμε να κάνουμε κλικ στο token κάτω από το SafeNet eToken PKCS#11 -> Επιλέγουμε το πιστοποιητικό -> Πατάμε Usage Options -> Use for Signing

### 3.6. Χρονοσήμανση

Από το αρχικό μενού του προγράμματος επιλέγουμε Acrobat Reader -> Preferences και Signatures

| Categories:                                                                                             | Digital Signatures                                                                                                    |      |
|----------------------------------------------------------------------------------------------------|----------------------------------------------------------------------------------------------------|------|
| Commenting<br>Documents<br>Full Screen<br>General<br>Page Display                                       | - Creation & Appearance - Control options for signature creation - Set the appearance of signatures within a document           | More |
| 3D & Multimedia<br>Accessibility<br>Adobe Online Services<br>Email Accounts                             | Verification  • Control how and when signatures are verified                                                                    | More |
| Forms<br>Identity<br>Internet<br>JavaScript<br>Language                                                 | Identities & Trusted Certificates<br>• Create and manage identities for signing<br>• Manage credentials used to trust documents | More |
| Measuring (2D)<br>Measuring (3D)<br>Measuring (Geo)<br>Multimedia (legacy)<br>Multimedia Trust (legacy) | Document Timestamping  • Configure timestamp server settings                                                                    | More |
| Reading<br>Reviewing<br>Search<br>Security<br>Security (Enhanced)                                       |                                                                                                    |      |
| Signatures<br>Spelling<br>Tracker<br>Trust Manager                                                      | >                                                                                                    |      |
| Units<br>Usage Information                                                                              |                                                                                                    |      |

Στην επιλογή Document Timestamping, επιλέγουμε More...

| Preferences               |                                                                                       | ×         |  |
|---------------------------|---------------------------------------------------------------------------------------|-----------|--|
| Categories:               |                                                                                       |           |  |
| Commenting                | Digital Signatures                                                                    |           |  |
| Desumenting               | Creation & Appearance                                                                 |           |  |
| Documents<br>Full Common  |                                                                                       |           |  |
| Full Screen               | Control options for signature creation                                                | More      |  |
| General                   | <ul> <li>Set the appearance of signatures within a document</li> </ul>                | MOIC      |  |
| Page Display              |                                                                                       |           |  |
| 2D & Multimodia           | Verification                                                                          |           |  |
| Accessibility             |                                                                                       |           |  |
| Adaba Oplina Convince     | <ul> <li>Control how and when signatures are verified</li> </ul>                      | M         |  |
| Adobe Online Services     |                                                                                       | More      |  |
| Email Accounts            |                                                                                       |           |  |
| Forms                     |                                                                                       |           |  |
| Identity                  | Identities & Trusted Certificates                                                     |           |  |
| Internet                  | Contract International Contraction                                                    |           |  |
| JavaScript                | Create and manage identities for signing     Manage codentials used to trust document | More      |  |
| Language                  | • Manage credentials dised in the                                                     |           |  |
| Measuring (2D)            |                                                                                       |           |  |
| Measuring (3D)            | Document Timestamping                                                                 |           |  |
| Measuring (Geo)           |                                                                                       |           |  |
| Multimedia (legacy)       | Configure timestamp server settings                                                   | More      |  |
| Multimedia Trust (legacy) |                                                                                       |           |  |
| Reading                   |                                                                                       |           |  |
| Reviewing                 |                                                                                       |           |  |
| Search                    |                                                                                       |           |  |
| Security                  |                                                                                       |           |  |
| Security (Enhanced)       |                                                                                       |           |  |
| Signatures                |                                                                                       |           |  |
| Spelling                  |                                                                                       |           |  |
| Tracker                   |                                                                                       |           |  |
| Taut Manager              |                                                                                       |           |  |
| Trust Manager             |                                                                                       |           |  |
| Units                     |                                                                                       |           |  |
| Usage Information         |                                                                                       |           |  |
|                           |                                                                                       |           |  |
|                           |                                                                                       | OK Cancel |  |
|                           |                                                                                       |           |  |

Στην οθόνη που εμφανίζεται, επιλέγουμε New... για να εισάγουμε τα στοιχεία του εξυπηρετητή χρονοσήμανσης.

| Directon/ Servers  | AT N. French Land Art and Art Branch                                                                                                    |
|--------------------|----------------------------------------------------------------------------------------------------|
| Directory Servers  | New Edit import Pexport W Remove                                                                                                    |
| Time Stamp Servers | Name URL                                                                                                    |
|                    | (mmm)                                                                                                    |
|                    | Configure Time Stamp Servers                                                                                                    |
|                    | Configure a default <i>Time Stamp Server</i> if you want to embed a trusted time stamp when signing. If you are in a workgroup, your computer administrator may provide you with Time                                                                                                    |
|                    | Stamp Server configuration information.                                                                                                    |
|                    | Select one of the entries above and click <i>Edit</i> to view or change settings, or click <i>New</i> to add<br>and configure a Time Stamp Server. Select a default server using <i>Set Default</i> . If you have<br>selected a default server then a time stamp will be embedded with every signature that you |
|                    | create.                                                                                                    |
|                    | Click <i>Export</i> to share your Time Stamp Server settings with others.                                                                                                    |

Εισάγουμε ένα χαρακτηριστικό όνομα (π.χ. APED) και το Server URL: <u>https://timestamp.aped.gov.gr/qtss</u> και επιλέγουμε ΟΚ προκειμένου να κλείσει το παράθυρο.

| New Time Stamp S    | erver                              | × |
|---------------------|------------------------------------|---|
| <u>N</u> ame: APED  |                                    |   |
| Server Settings     |                                    |   |
| <u>Server URL</u> : | https://timestamp.aped.gov.gr/qtss |   |
|                     |                                    |   |
| This serve          | r requires me to <u>l</u> og on    |   |
| <u>U</u> ser name;  |                                    |   |
| Pass <u>w</u> ord:  |                                    |   |
|                     |                                    |   |
|                     |                                    |   |
|                     |                                    |   |
|                     | OK Cancel                          |   |

Θα πρέπει επίσης να ορίσουμε αυτόν τον εξυπηρετητή ως αυτόν που εξ' ορισμού θα χρησιμοποιείται κατά τη δημιουργία υπογραφών.

| 🔒 Server Settings  | ×                                                                                                    |  |  |
|--------------------|----------------------------------------------------------------------------------------------------|--|--|
| Directory Servers  | 📲 📝 Edit \land Import 🎓 Export 💿 Remove 😭 Set Default                                                                                                    |  |  |
| Time Stamp Servers | Name URL                                                                                                    |  |  |
|                    | APED https://timestamp.aped.gov.gr/qtss                                                                                                    |  |  |
|                    | Configure Time Stamp Servers<br>Configure a default <i>Time Stamp Server</i> if you want to embed a trusted time stamp when<br>signing. If you are in a workgroup, your computer administrator may provide you with Time<br>Stamp Server configuration information.<br>Select one of the entries above and click <i>Edit</i> to view or change settings, or click <i>New</i> to add<br>and configure a Time Stamp Server. Select a default server using <i>Set Default</i> . If you have<br>selected a default server then a time stamp will be embedded with every signature that you<br>create. |  |  |
|                    | Click <i>Export</i> to share your Thile stamp Server settings with others.                                                                                                    |  |  |

# 4. Υπογραφή εγγράφου με τη χρήση Adobe Acrobat Reader DC

Για τη δημιουργία της υπογραφής επιλέγουμε από το μενού Tools και στην συνέχεια Certificates

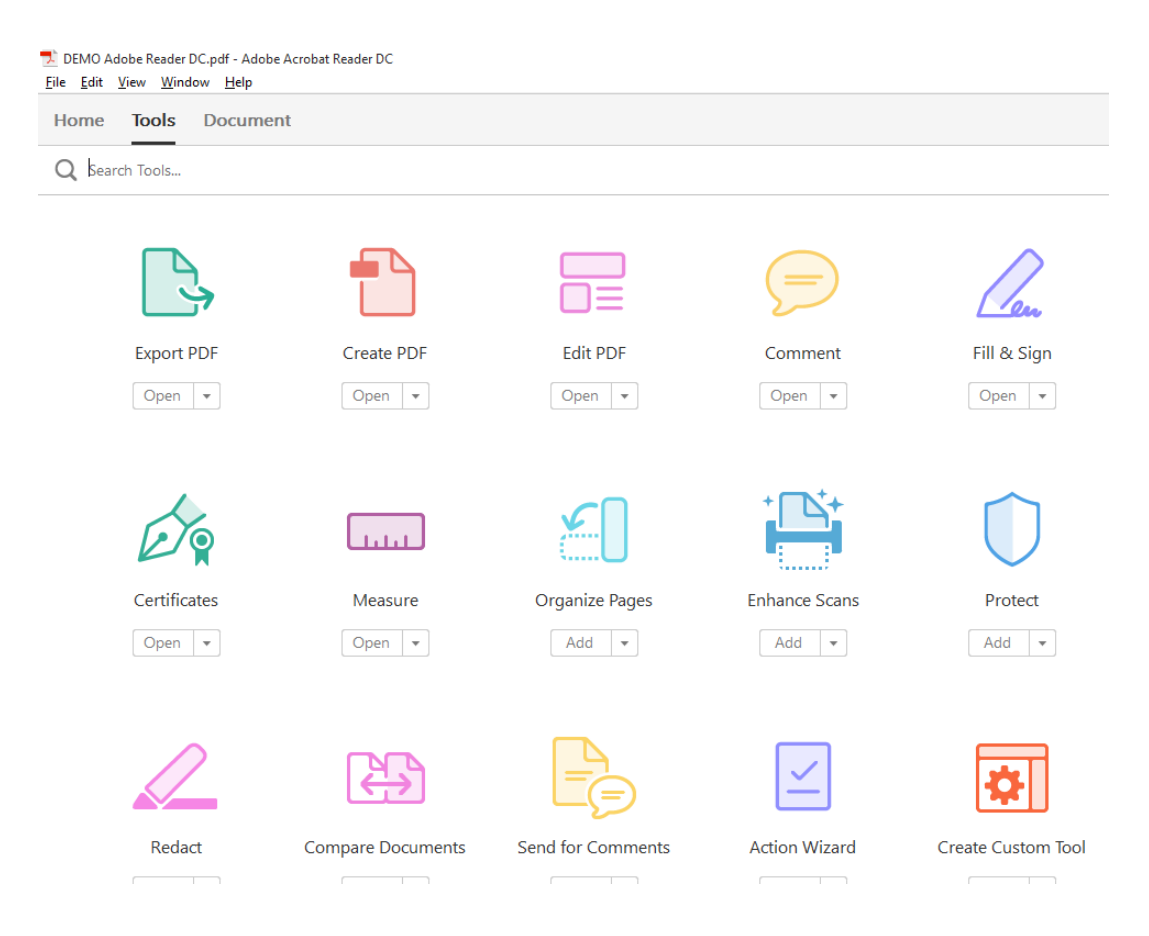

#### Στην οθόνη που εμφανίζεται επιλέγουμε το **Digitally Sign** Με τη χρήση του ποντικιού ορίζουμε την περιοχή στην οποία θα μπει η υπογραφή

| DEMO Adobe Reader DC.pdf - Adobe Acrobat Reader DC<br>Eile Edit <u>V</u> iew <u>W</u> indow <u>H</u> elp                                                                                                    |  |  |  |  |
|----------------------------------------------------------------------------------------------------|--|--|--|--|
| Home Tools Document $\square$ $\clubsuit$ $\clubsuit$ $\square$ $Q$ $\bigcirc$ $\bigcirc$ $1/1$ $\bigcirc$ $\swarrow$                                                                                                    |  |  |  |  |
| 🔗 Certificates - 🧑 Digitally Sign 🕞 Time Stamp 🔗 Validate All Signatures                                                                                                    |  |  |  |  |
| (i) This file claims compliance with the PDF/A standard and has been opened read-only to prevent modification.                                                                                                    |  |  |  |  |
| Image: Constraint of the second second se |  |  |  |  |

Στο παράθυρο που εμφανίζεται επιλέγουμε το πιστοποιητικό που θα χρησιμοποιηθεί για την υπογραφή -> Πατάμε Continue

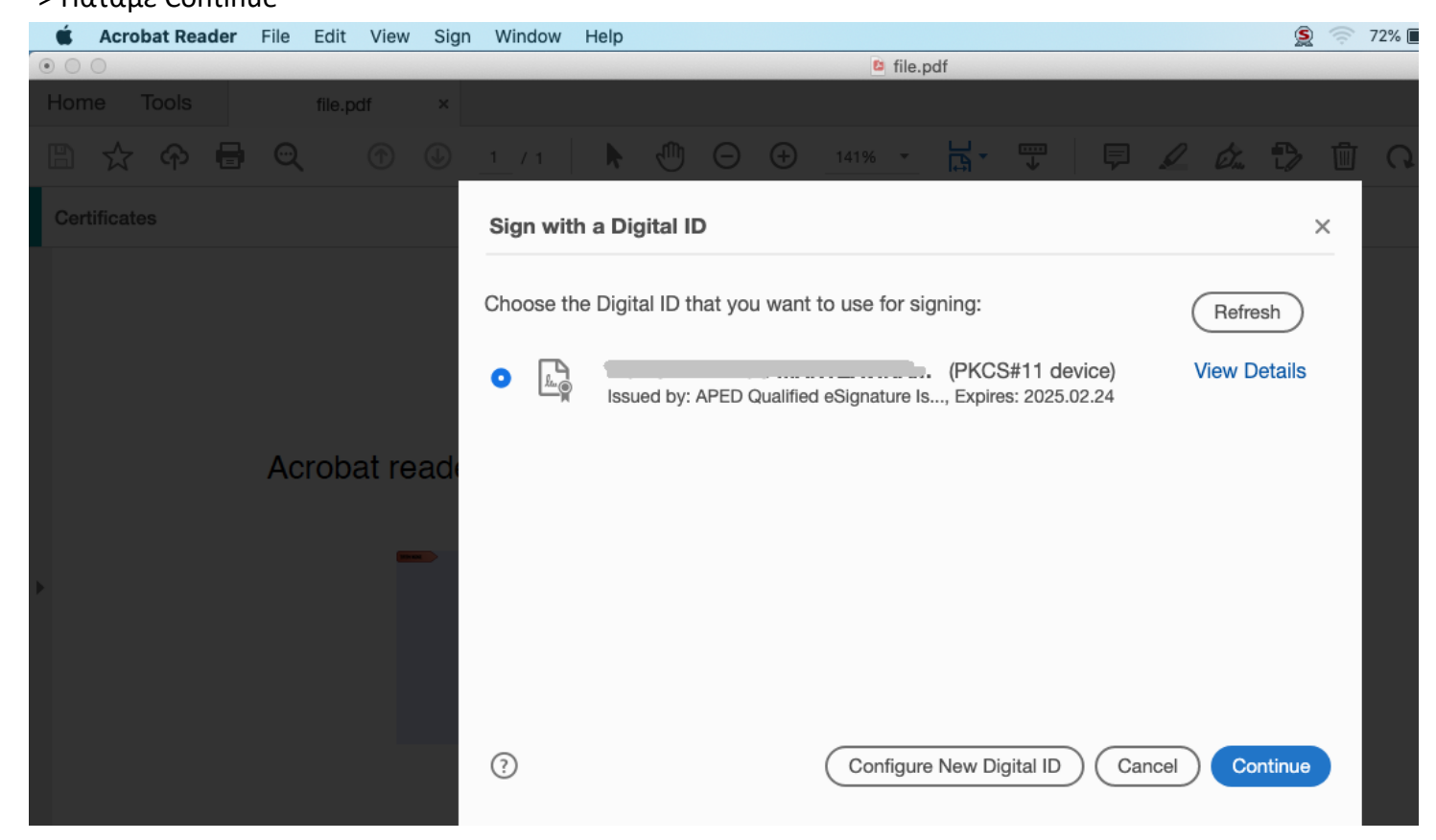

Επιλέγουμε την εμφάνιση που θέλουμε, εισάγουμε το PIN της συσκευής και πατάμε Sign

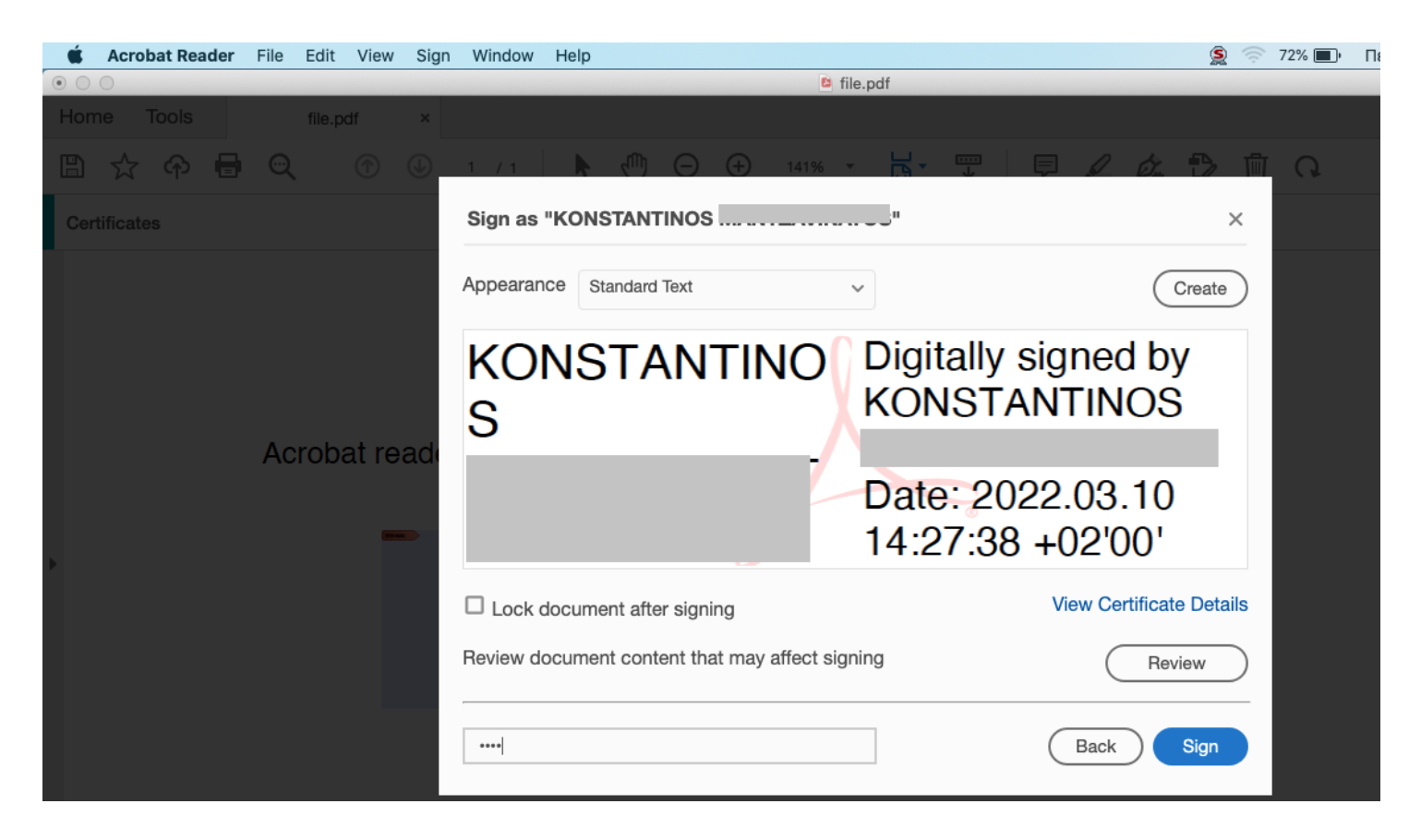

Η ψηφιακή υπογραφή έχει πλέον ενσωματωθεί στο έγγραφο